Onslow County Schools Purchasing Dept Online Purchasing Training

# Vendor Number Lookup Using Option #14 Vendor File

1. Select Function "14' from the Purchasing Menu

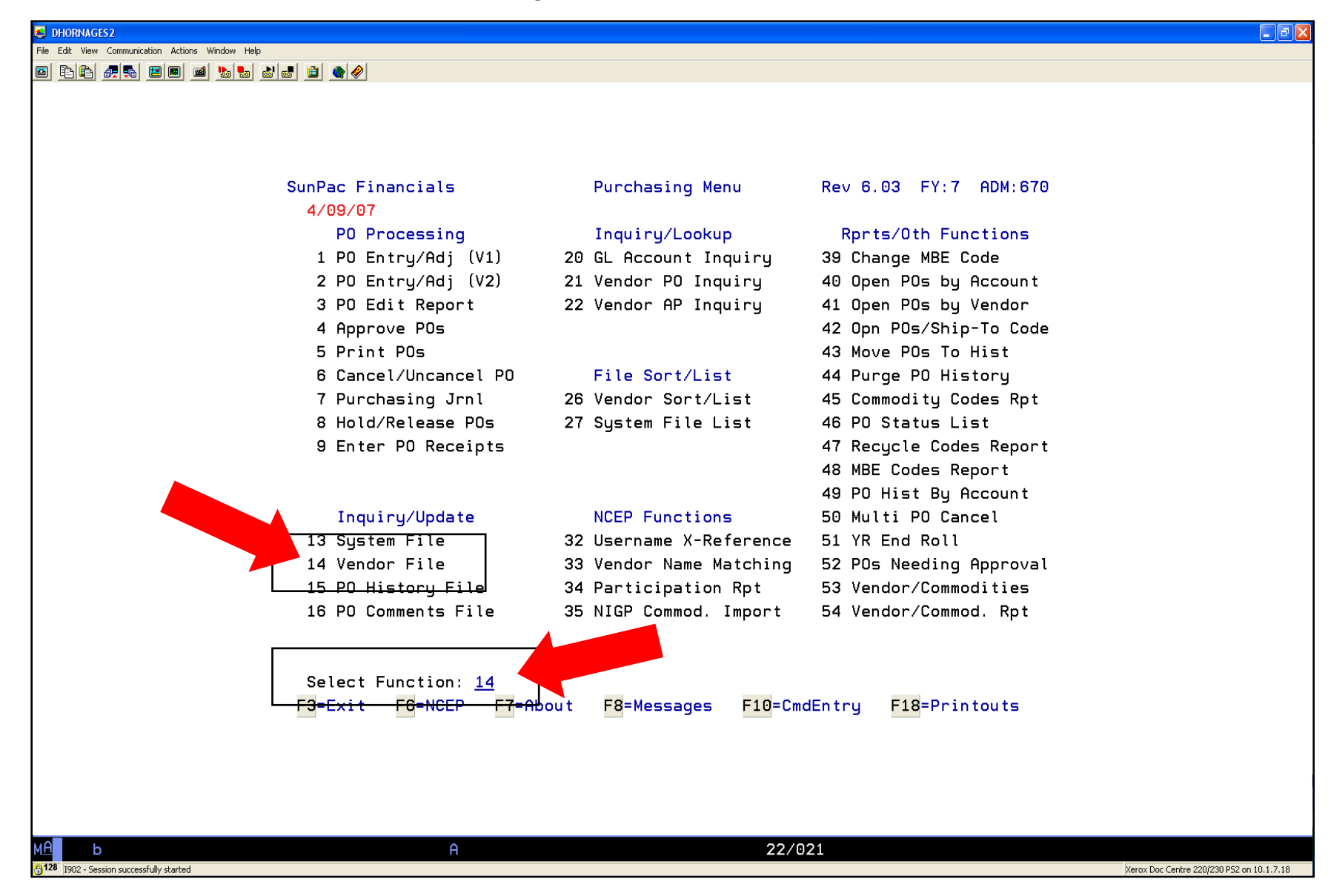

2. Press "F6 Key" to go to Vendor Lookup Screen"

| JHORNAGES2                                       |                                           |
|--------------------------------------------------|-------------------------------------------|
| File Edit View Communication Actions Window Help |                                           |
|                                                  |                                           |
|                                                  |                                           |
|                                                  |                                           |
|                                                  |                                           |
| SunPac Financials PO Vend                        | dor Master File Maint.                    |
|                                                  |                                           |
| Admin: 670 Vendor No:                            | (Blank for Auto Ven#)                     |
|                                                  |                                           |
| Name:                                            | Tax ID:                                   |
|                                                  | V-S-N:                                    |
| Addr:                                            | Email:                                    |
|                                                  | Phone: Employee? _                        |
| C/S1                                             | Fax: HCH Vendorr _                        |
|                                                  | Vender On Hold? On Hold Bu EP?            |
|                                                  | NCEP ID# /                                |
| Remit To Vendor No:                              |                                           |
| OR                                               |                                           |
| Name:                                            |                                           |
|                                                  | POs CY:                                   |
| Addr:                                            | POs LY:                                   |
|                                                  | YTD Pd CY: .00                            |
|                                                  | YTD Pd LY: .00                            |
| C/S:                                             | Amt On Order: .00                         |
| ZIP: Country                                     | J: Last PO Date: 0/00/00                  |
| E1-Next E2-Drey E2-Evit                          | E8-Lookup E15-Change File                 |
|                                                  | ro-Lookup Fis-change File                 |
| -                                                |                                           |
|                                                  |                                           |
|                                                  |                                           |
|                                                  |                                           |
| MA b A                                           | 03/026                                    |
| G128 I902 - Session successfully started         | Xerox Doc Centre 220/230 PS2 on 10.1.7.18 |

- 3. Type the vendor short name and "enter"
- 4. You are defaulted to the "Master File" and you will see all vendors with the short name you listed.

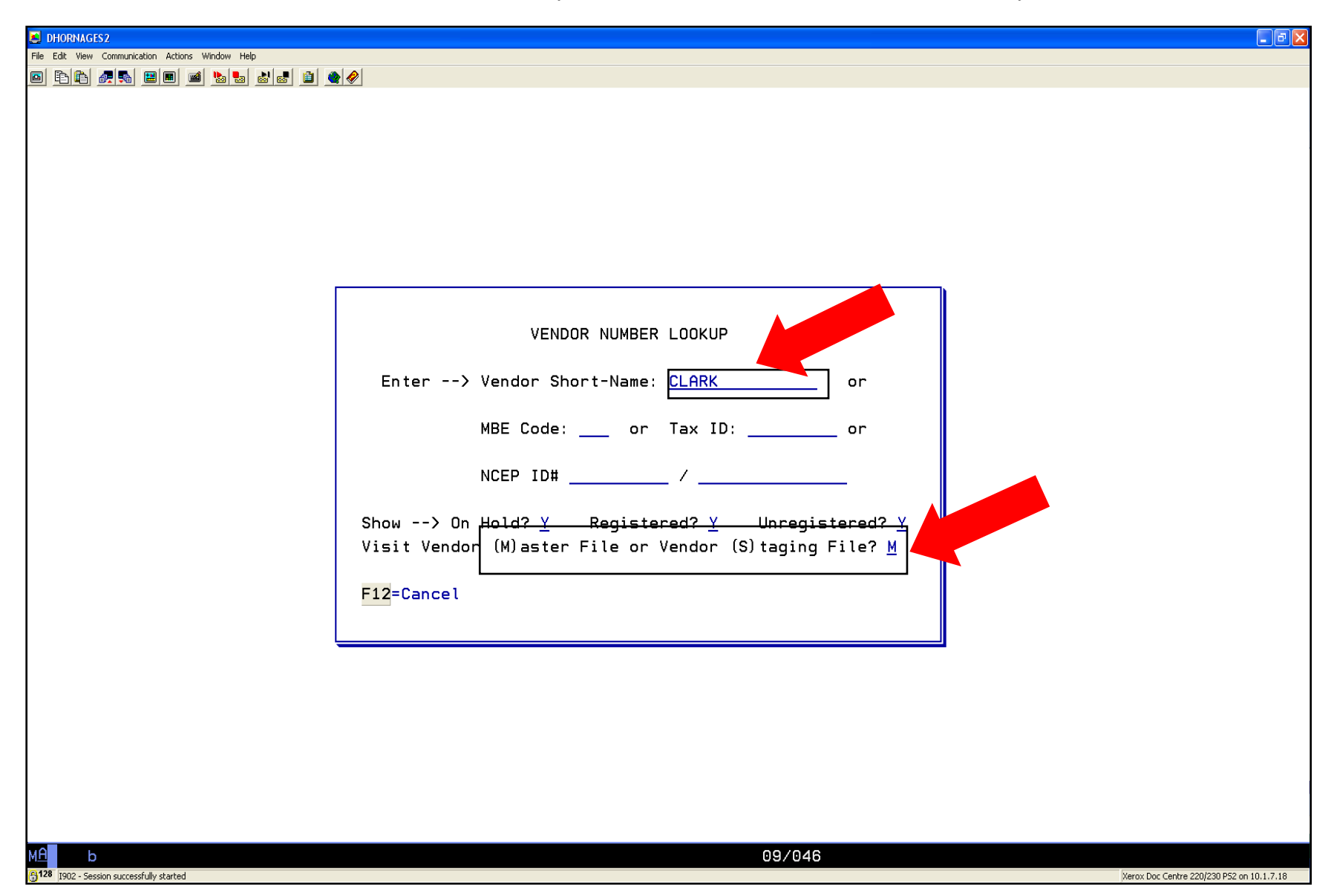

- 5. Vendors with an "\*" before their name are on hold.
- 6. To view more information on the vendor use the "F6, F7 and F8 Keys"
- 7. Type the Seq. number to the vendor of your choice and press "enter" "enter" (Press enter 2 times).

**<u>NOTE</u>**: If you don't find the vendor that you are looking for in the Vendor Master File Lookup press "F12 Key" to go back to lookup vendor in the Vendor Staging File Lookup.

| DHORNAGES2                                       |                                                                |                                           |
|--------------------------------------------------|----------------------------------------------------------------|-------------------------------------------|
| File Edit View Communication Actions Window Help |                                                                |                                           |
|                                                  |                                                                |                                           |
|                                                  |                                                                |                                           |
|                                                  |                                                                |                                           |
|                                                  |                                                                |                                           |
|                                                  |                                                                |                                           |
|                                                  |                                                                |                                           |
|                                                  | Sea Name Tax ID MBE Vendor# NCEP ID#                           |                                           |
|                                                  |                                                                |                                           |
|                                                  | 1 KEITH A CLARK II - c/o RICHLAN ******* 790 3542              | л — — — — — — — — — — — — — — — — — — —   |
|                                                  | 2 *CLARK SPORTING GOODS - CLARK 560179995 790 102631 560179995 |                                           |
|                                                  | 3 CLARK SPORTING GOODS - JAMIE 560179995 790 102632 560179995  |                                           |
|                                                  | 4 *CLARK SPORTING GOODS INC 560179995 999 1435                 |                                           |
|                                                  | 5 CLARK-POWELL ASSOCIATES, INC. 561374187 790 101520 561374187 |                                           |
|                                                  | 6 CLHRK-PUWELL HSSUCIHIES, INC. 561374187 700 101521 561374187 |                                           |
|                                                  | 8 CLARK-POWELL ASSOCIATES, INC. 561374187 790 101522 561374187 |                                           |
|                                                  | 9 JO ANN N CLARK - c/o WHITE OAK ******** 999 264              |                                           |
|                                                  | 10 SUZETTE R CLARK - c/o QUEENS C ******** 999 5776            |                                           |
|                                                  | 11 STEVEN E CLARKE - c/o RICHLAND ******** 790 3585            |                                           |
|                                                  |                                                                |                                           |
|                                                  |                                                                |                                           |
|                                                  |                                                                |                                           |
|                                                  | Enter Seq No: <u>3</u>                                         |                                           |
|                                                  | FI=Next FZ=Pr@V FB=ViewZ FZ=View3 F8=View4 Fiz=cancel          |                                           |
|                                                  |                                                                |                                           |
|                                                  |                                                                |                                           |
|                                                  |                                                                |                                           |
|                                                  |                                                                |                                           |
|                                                  |                                                                |                                           |
|                                                  |                                                                |                                           |
| MA b                                             | 20/037                                                         |                                           |
| 1902 - Session successfully started              |                                                                | xerox Doc Centre 220/230 PS2 on 10.1.7.18 |

8. You are viewing the vendor's information as it is listed in our Master File (Vendor address, remit to address, tax ID, email address, phone number, fax number, etc.)

| DHORNAGES2                                       |                                           |  |
|--------------------------------------------------|-------------------------------------------|--|
| File Edit View Communication Actions Window Help |                                           |  |
|                                                  |                                           |  |
|                                                  |                                           |  |
|                                                  |                                           |  |
|                                                  |                                           |  |
|                                                  |                                           |  |
| SunPac Financials PO Vendor Master               | File Maint. Rev 6.03 FY:7 ADM:670         |  |
|                                                  |                                           |  |
| Admin: 670 Vendor No: 102632                     | Display Only                              |  |
|                                                  |                                           |  |
| Name: CLARK SPORTING GOODS                       | Tax ID: 560179995                         |  |
| JAMIE SYKES                                      | V-S-N: <u>CLARK SPORTING GOODS</u>        |  |
| Addr: <u>128 MAXWELL STREET</u>                  | Email: JSYKES@CLARKSPORTINGGOODS.COM      |  |
|                                                  | Phone: 1-800-800-8236 Employee? <u>N</u>  |  |
|                                                  | Fax: 910-483-7439 ACH Vendor? <u>N</u>    |  |
| C/S: FAYETTEVILLE NC                             | GL ACCT#:                                 |  |
| 21P: 28301 Country:                              | Vendor Un Hold? <u>N</u> Un Hold By EP? N |  |
|                                                  | NCEP ID# 560179995 / 560179995-B          |  |
| Remit To Vendor No: 102632                       |                                           |  |
|                                                  |                                           |  |
| Name: <u>CLARK SPORTING GOODS</u>                |                                           |  |
|                                                  |                                           |  |
| Hddr. <u>120 Minwelle Stielt</u>                 |                                           |  |
|                                                  | YTD Pd I Y: 132051.44                     |  |
| C/S: FAYETTEVILLE NC                             | Amt On Order: 11983.85-                   |  |
| ZIP: 28301 Countru:                              | Last PO Date: 4/04/07                     |  |
|                                                  |                                           |  |
| F1=Next F2=Prev F3=Exit F5                       | =Page2 F7=AccountLU F24=MoreKeys          |  |
|                                                  |                                           |  |
|                                                  |                                           |  |
|                                                  |                                           |  |

Xerox Doc Centre 220/230 P52 on 10.1.7.18